## 建设银行个人银期转账网银签约指南

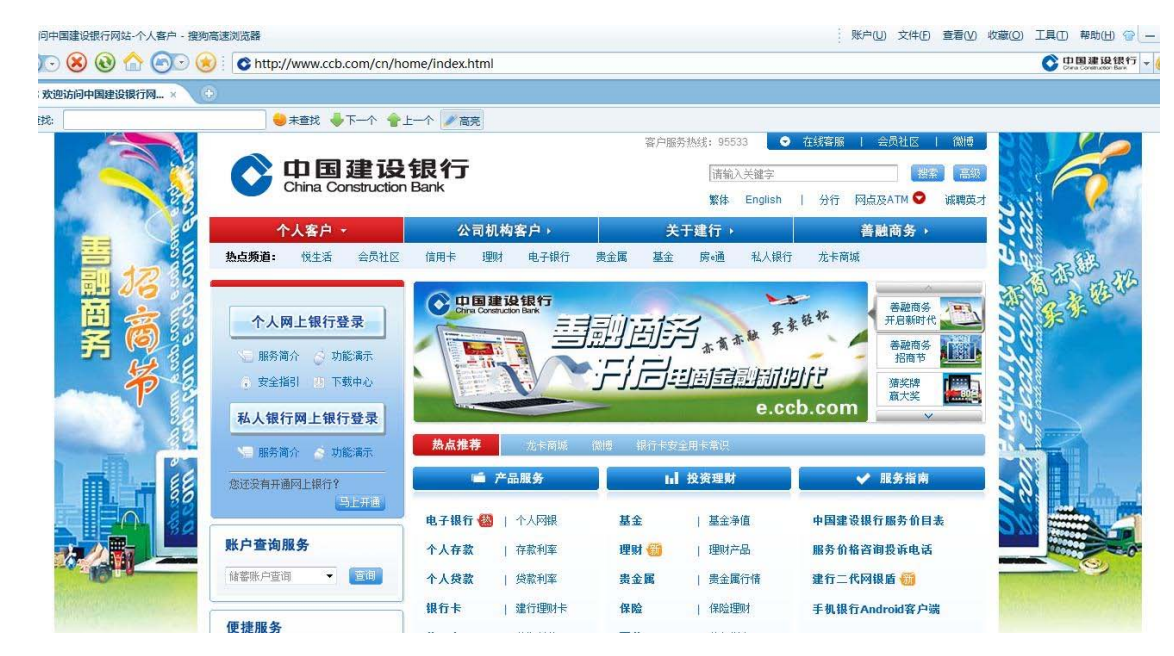

第一步: 需要该关联银行卡开通"网上银行"并配有 U 盾,上网进入 www.ccb.com 点击进入"个人网上银行登录"。

第二步: 键入用户昵称或者证件号码,证件号码一般为身份证号码,键入登录密码(登录密码为在银行柜 台开通网上银行时预留的密码),点击"登录"。

| ○ 中国建设银行<br>China Construction Bank                                                                                                    | 网上银行服务                                                                                            |
|----------------------------------------------------------------------------------------------------|---------------------------------------------------------------------------------------------------|
| 欢迎使用个人网上银行                                                                                                    |                                                                                                   |
| <ul> <li>◆ 最新公告</li> <li>证件号码或用户昵称: 111122222</li> <li>》证件号码指您开通网上银行使用的身份<br/>证、室宣证、护照等有效证件的号码,<br/>用户眼和指您在网上银行"客户服务"菜<br/>单设置的专用名称。忘记眼称?</li> <li>登录密码:</li> <li>●●●●●●</li> <li>●●●●●</li> <li>●如果您需要使用软键盘●,请点击左侧键<br/>盘图标。忘记密码?</li> </ul> | 次型使用中国建设银行个人内上<br>只需轻松三步即可享用方便、<br>快捷、安全的对上银行服务。<br>尚未开通?快来开通体验吧!<br>写上开国                         |
| 验证码:<br>●●●●●●<br>「不区分大小写)<br>登 录                                                                                                    | 更多服务           > 虚拟卡用户登录           > 个人网上银行注销           > 个人证书到期更新                                |
| <mark>首次登录</mark><br>您在柜台签约或通过网站开立并激活•账户后首次使用网上银行,请先完成以下两个步骤,以后即可正<br>常使用网上银行:<br>第一步:设置网上银行登录密码    第二步:下载"IB路护航"安全组件♀                                                                                                    | <ul> <li>&gt; "璐护航"安全组件下载 </li> <li>使用指南</li> <li>● 新手上路 @ 常见问题</li> <li>◇ 功能違示 ③ 安全描引</li> </ul> |

## 第三步 进入"银期直通车"---"银期首页"

|               | <b>殳银行</b><br>Ion Bank   |             |              |             |                                              | 公益捐款 🗳 在 | 2012-7-18 13:49:04<br>线客服 () 问题解答 () 退出系统 () |
|---------------|--------------------------|-------------|--------------|-------------|----------------------------------------------|----------|----------------------------------------------|
| 我的账户 转则       | 账汇款 √ 缴费支付 √ 信用卡         | 个人贷款 分投     | 资理财 客户服务     | 安全中心        |                                              |          | 请输入功能名称 Q 搜索                                 |
| 基金业务▼ 专户      | 璺财   结售汇 ▼   外汇买卖 ▼   贵金 | を属▼ 债券▼ 保险▼ | 鑫存管 ▼   投资管理 | !▼ ⊞wi产品▼   | <mark>银期直通车 ▼</mark>   功<br>- 银期首页<br>- 银期转账 | 能介绍      |                                              |
| <b>戎大注的账户</b> | ak P                     | -74         | w 占人#2       | 700 4 45    | - 银期查询                                       |          | *** * 个人信息  茵斯的 総条条 先生・                      |
| 別名            | 账亏                       | 巾押          | 账尸茉靓         | 可用茉額        | - 银期管理<br>- 银期签约                             | 账尸状态     | 您设置的防伪验证信息是:                                 |
| 储备账户          |                          |             |              |             | - 补签协议                                       |          | 建设现代生活。                                      |
| 广州储蓄卡         | 4367423324*****3574      | 人民币         | 3, 743. 34   | 3, 743. 34  | 〕 东方11                                       | 挂失       | 此次是您第 68 次登录网上银行<br>- 你上次登录网上银行的时间果:         |
| 一折/卡通账户       |                          |             |              |             |                                              |          | 2011-12-28 20:58                             |
|               | 2100049980*****5005      | 多币种         |              |             | 江西分行                                         |          | 您定制的个性化图片是:                                  |
| 2006/04/22    | 活期储蓄                     | 人民币         | 1, 899.00    | 1,899.00    |                                              | 正常       |                                              |
| 2006/04/22    | 活期储蓄                     | 美元          | 209.00       | 209.00      |                                              | 正常       | 我的网银,                                        |
| 陆港通龙卡         |                          |             |              |             |                                              |          | 我作主!                                         |
| 🖻 建银亚洲        | 3666349980*****5035      | 多币种         |              |             | 江西分行                                         |          | WIFT.                                        |
| 建行账户          |                          |             |              |             |                                              |          |                                              |
| 2008/08/22    | 活期储蓄                     | 人民市         | 11, 899.00   | 13, 899. 00 |                                              | 正常       | 🛛 🖌 收到 3 封未读邮件,5 封未读公告                       |
| 2008/08/22    | 活期储蓄                     | 港市          | 229.00       | 2, 679. 00  |                                              | 正常       |                                              |
| 建行亚洲账户        |                          |             |              |             |                                              |          |                                              |
| 2008/08/22    | 活期储蓄                     | 港币          | 311, 899. 00 | 3, 899. 00  |                                              | 正常       |                                              |
| 近期转账记录        |                          |             |              |             |                                              |          | -                                            |

| 第四步  | 在"樟糊杳询" | 中杳询"华融期货 | 有限责任公司", | <b>占击搜索可以找到</b> | "华融期货有限责任公司" |
|------|---------|----------|----------|-----------------|--------------|
| /MH2 |         |          |          |                 |              |

| 我的账户                                                                                                    | • 转账汇款 缴费                                | 支付 偷                   | 用卡 个人级                          | 数 投資理與                              | <b>时</b> 客户服务 | 安全中心     |
|----------------------------------------------------------------------------------------------------|------------------------------------------|------------------------|---------------------------------|-------------------------------------|---------------|----------|
| 基金业                                                                                                    | 余   外汇买卖   黄金业务                          | 务丨债券业务                 | - 保险业务   银                      | 证业务   银行存                           | 管 证券管理        | 理财产品(银期) |
| 则签约                                                                                                    |                                          |                        |                                 |                                     |               |          |
|                                                                                                    |                                          |                        |                                 |                                     |               |          |
| 很明显约                                                                                                    | 流程:▶ 选择期货公司 ▶                            | 填写期货资金                 | ≧账户信息 ▶ 确认                      | 银期签约信息                              |               |          |
| 银期签约                                                                                                    | 這程:▶ 选择期货公司 ▶                            | 填写期货资金                 | 金账户信息 ▶ 确认                      | 根期签约值息                              |               |          |
| 根期签约<br>第一步:请说                                                                                                    | 流程:▶ 选择期货公司 ><br>注释期货公司                  | 填写期货资金                 | 全张尸信息 🕨 确认                      | 银期签约信息                              |               |          |
| (根期签约)<br>第一步:请说<br>模糊查询: □                                                                                              | 流程:▶ 选择期货公司 ▶<br>择期货公司                   | 填写期货资金<br>投 考          | 全账户信息 ▶ 确认<br>(输入期货公司简称         | 限期签约信息<br>, 如 "消 <b>行"</b>          |               | -au-P    |
| 银期签约<br>第一步:请说<br>很积查询: □<br>↓<br>↓<br>↓<br>↓<br>↓<br>↓<br>↓<br>↓<br>↓<br>↓<br>↓<br>↓<br>↓<br>↓<br>↓<br>↓<br>↓<br>↓<br>↓ | 流程:▶ <b>选择期货公司</b> ▶<br>#择期货公司<br>期貸公司名称 | 填写期货资金<br>投 未 。<br>联系人 | 全账户信息 ▶ 确认<br>(输入期货公司简称<br>联系电话 | 根期签约信息<br>, 30 *2 <b>10000001</b> 0 | 地址            |          |

第五步 点击"华融期货有限责任公司"前面的"开通"进入银期自助签约页面。

| C Chin                 | 国建设银行<br>a Construction Bank |                                       | -                         |                                 |                                       |
|------------------------|------------------------------|---------------------------------------|---------------------------|---------------------------------|---------------------------------------|
| 我的账)                   | ▶ √ 转账汇款 √ №务   外汇买卖   貫     | <b>缴费支付</b> ↓<br>全业务   债券」            | 信用卡 ↓ 个人<br>↓务   保险业务   ↓ | <b>贷款 / 报资理财</b><br>眼证业务   银行存管 | 客户服务 安全中心<br>证券管理   理财产品   银期         |
| <b>银期签约</b><br>根明签约    | 回流程: * 选择期货公                 | ····································· | 资金账户信息 > 确词               | 人根期签约信息                         | E                                     |
| 第一步:请<br>積積查词:[<br>()) | 告罪期貸公司                       | 视术                                    | (输入期货公司简称                 | 际, 和 41                         | ····································· |
| 操作                     | 期货公司名称                       | 联系人                                   | 联系电话                      |                                 | 總維                                    |
| 开通                     | 经纪有限公司                       | / @                                   |                           |                                 |                                       |

第六步 键入期货资金账号和期货资金密码(默认为身份证后六位),手续费扣收方式可任选,无手续费, 点击确定后弹出U盾密码输入框,输入密码,完成银期自助签约

| 我的账户   转频      | 汇款 ↓ 缴费支付 ↓ 信用    | 卡 / 个人贷款 /              | 投资理财 ↓   | 客户服务     | 安全中 |
|----------------|-------------------|-------------------------|----------|----------|-----|
| 基金业务   外汇      | 买卖   黄金业务   债券业务  | 保险业务 银证业务               | 银行存管   i | 正券管理   理 | 财产品 |
| 开通银期直通车        |                   |                         |          |          |     |
| 智和共通淬結; ▶ ?    | # 探期後八司 ▶ 估定期终夜全日 | <b>吃店自 &gt; 海门银期工</b> ) | 百度自      |          |     |
| 和学校が大型が必要・「」   | 四洋州以公司 7 月与州反艾亚,  | K/ 1百息。 如用LA和我用于D       | 型1首,48.  |          |     |
| 第二步:请填写期货      | 资金账户信息            | <u></u>                 |          |          |     |
| 期货公司名称:        | 清限公司              | 中国建设银行网银盾               |          |          |     |
| 期货资金账号:        | 1068888           |                         |          |          |     |
| 选择手续费扣收方<br>式: | ◎ 按笔扣收 ○ 按月扣收     | 请输入网银盾口令:               | 1        |          |     |
| 期货资金密码:        |                   | 确定                      |          |          |     |
| 第三步: 确认银期并     | 通信息               |                         |          | 1        |     |
| 银行账号:          |                   | *                       |          |          |     |
|                | П                 |                         |          |          |     |
| 是省井)思短借服务;     |                   |                         |          |          |     |

| 中银理财计划  | 中银理财计 | +划11 外 | 汇 黄金   | 基金           | 日股银证转账  | 第三方存管      | 国族 報     | X II S S II S |
|---------|-------|--------|--------|--------------|---------|------------|----------|---------------|
| 客户签约/解约 | 保证金账户 | 银期转账   | 交易历史查询 |              | 兵查询     |            |          |               |
|         |       |        |        |              | 客户釜     | 约成功!       |          |               |
|         |       |        | 银行结1   | <b>(</b> 账户: | 长城电子借记卡 | 6013****** | ****0216 | 长城电子借记书       |
|         |       |        |        | 币种:          | 人民币元    |            |          |               |
|         |       |        | 功前     | 読英型:         | 釜约      |            |          |               |
|         |       |        | 期赁公司   | 司名称:         | 期货      |            |          |               |
|         |       |        |        |              |         |            |          |               |